# -管理者編ー 管理者ログインの操作方法

#### 管理者ログインの操作方法

管理者ログインでは、インターネットバンキングに関する各種設定業務 (利用者の各種暗証番号・業務権限の設定、ご利用限度額引き下げ等の 契約に関する設定等)のみを行います。

<u>残高照会や振込等の日常業務はできません</u>のでご注意ください。

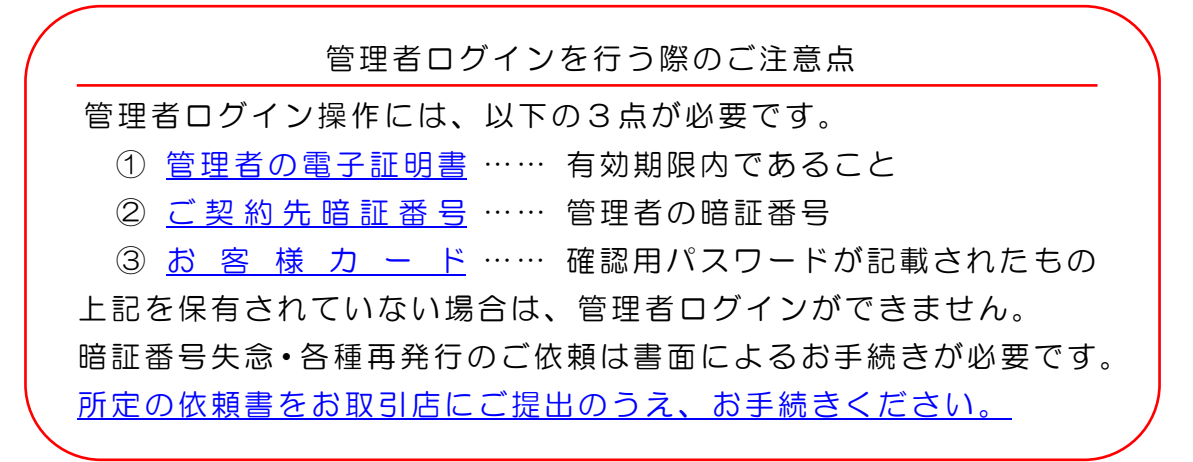

 当金庫のホームページを開き、「シティ信金ビジネスダイレクト」を クリックしてください。

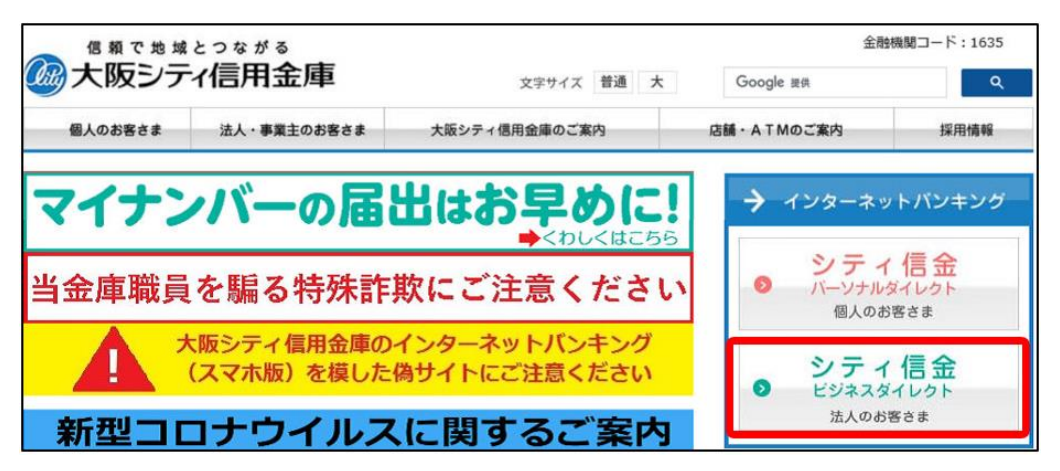

2. <mark>管理者ログイン</mark>をクリックしてください。

| <b>シテ</b> -<br>インターキ                           | イ 信金ビジネスダイレクト<br>メットパンキングサービス                                                                                 |                                                        |    | シティ信金ビジネスダイレクトに買するお問い合わせ<br>大阪シティ信用金庫 事務部<br>06-6201-3061<br>受付時間:平日 9:00~18:00 |
|------------------------------------------------|----------------------------------------------------------------------------------------------------|--------------------------------------------------------|----|---------------------------------------------------------------------------------|
| 重要なお知                                          | IPA                                                                                                    | 2週去のわ知らせはこ<br>                                         | 22 |                                                                                 |
| 2022/03/17                                     | シティ信金ビジネスダイレクトの画面リニューアルのご案内                                                                                   |                                                        | ~  | しんきんATM監視センター                                                                   |
| 2022/02/04                                     | Windows11の利用について                                                                                              |                                                        |    |                                                                                 |
| 2022/02/04                                     | ご利用推奨環境の変更について                                                                                                |                                                        |    | まで、上記受付時間内にお問い合わせくたさい、                                                          |
| 2022/01/07                                     | セキュリティソフト [Rapport] のアップデートについて                                                                               |                                                        |    | 1 インターネットパンキングを<br>安全にご利用いただくために                                                |
| 2021/11/29                                     | 【ご契約先向け簡易マニュアル】操作方法のご案内を追加し                                                                                   | ました。                                                   | ~  | X E COMBUNE CONC                                                                |
| セキュリ                                           | ティ対策を必ず実施してください                                                                                               | コンパンドネットリーティ                                           | ,  | □ 利用者□グイン<br>管理者の方による利用登録が<br>お済みの方                                             |
| オテンフーボッ<br>対策を実施し<br>ご利用に際し<br>ださい。<br>※「ID・パス | マイオンシャンシャンテーキャーによる改善者当正のため、こそれのパイン<br>てください。<br>ての注意点等は「インターネットバンキングを安全にご利用い」<br>ワード方式」をご利用のお客さまは、早急に「電子証明書方式 | <u>こうには思う。ビキュリティ<br/>ただくために」</u> をご参照く<br>」に切り替えてください。 | :  | 管理者ログイン<br>開通確認、利用者情報登録<br>変更など情報設定はこちら                                         |

## ·管理者編ー 管理者ログインの操作方法

#### 3. <mark>電子証明書方式 管理者ログイン</mark>をクリックしてください。

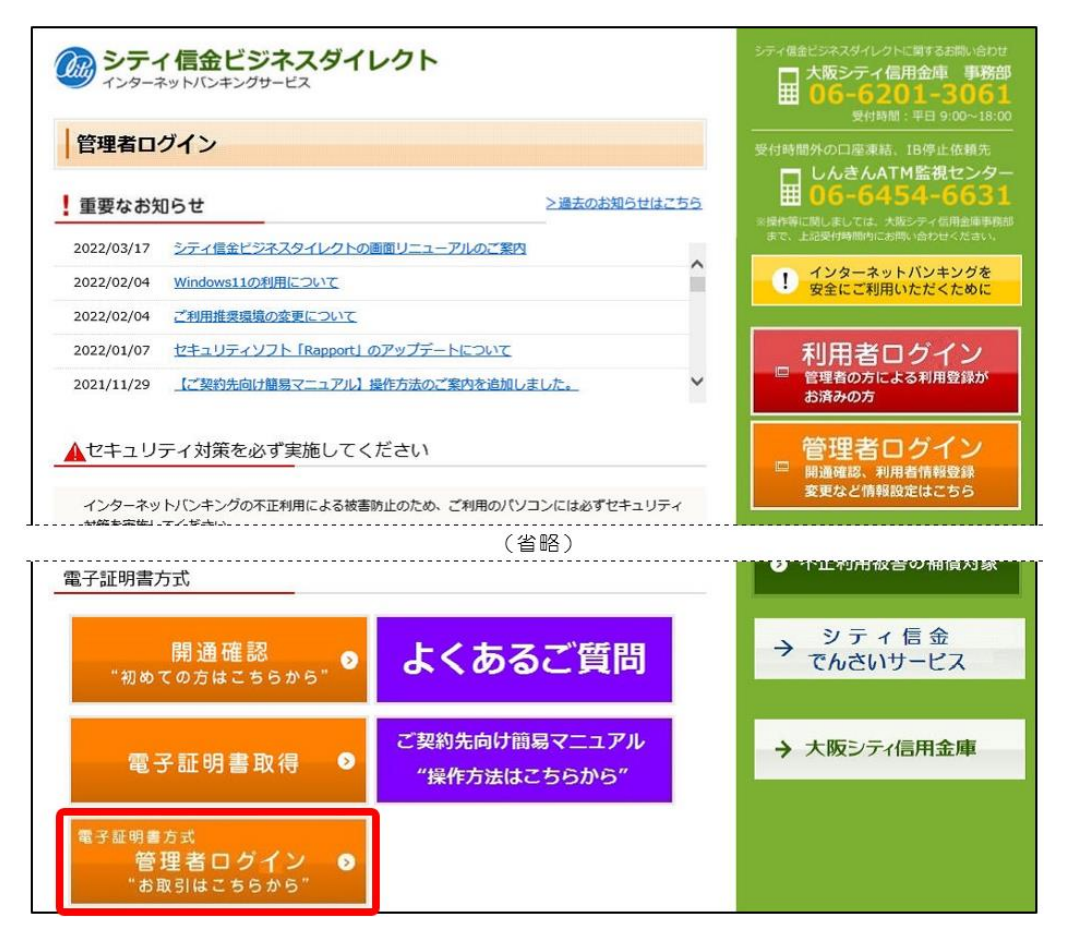

4. <u>管理者の電子証明書</u>を選択し、OKをクリックしてください。

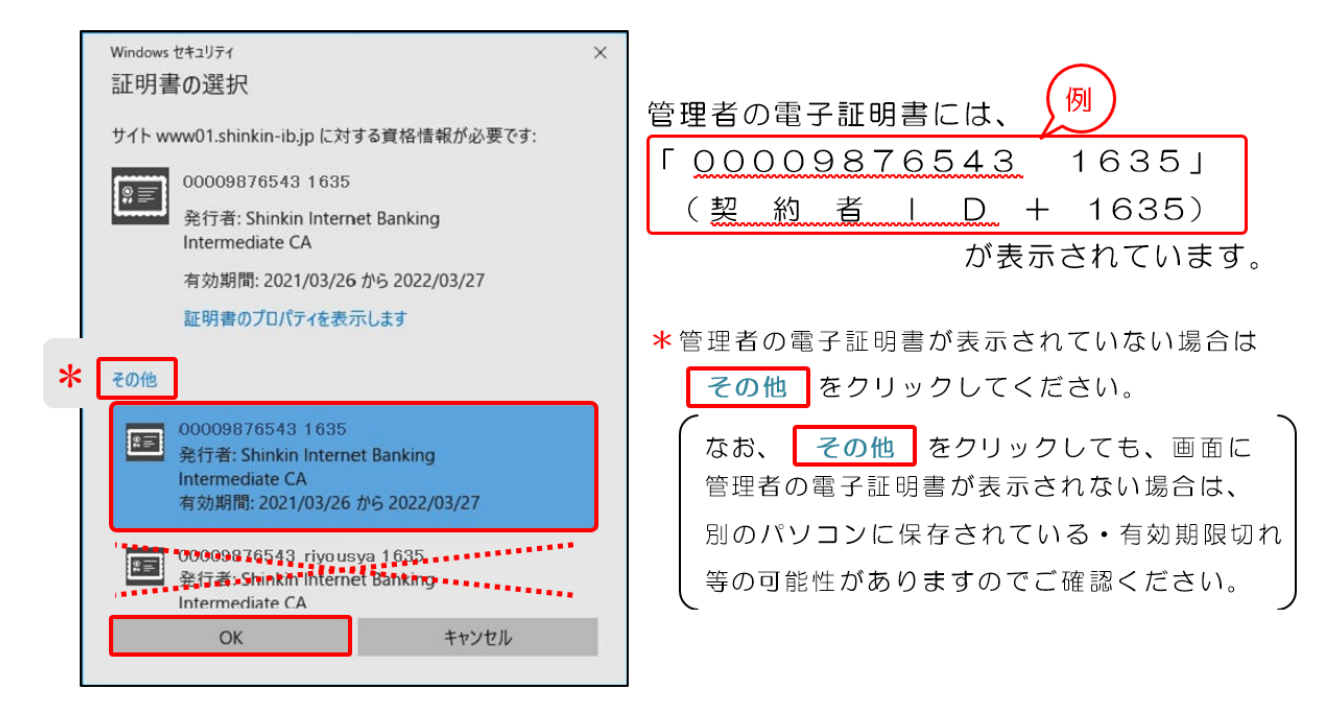

※利用者 | Dが含まれている電子証明書を選択すると、管理者ログインができません。

### ・管理者編ー 管理者ログインの操作方法

5. 許可をクリックしてください。

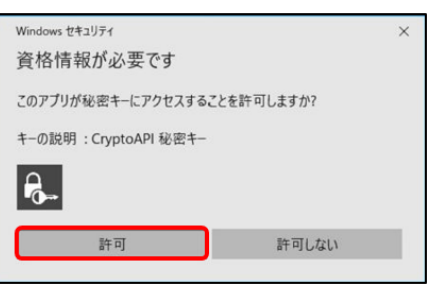

6. ご契約先暗証番号を入力し、**ログイン**をクリックしてください。

| ご契約先ログイン  |          |                                 |  |
|-----------|----------|---------------------------------|--|
| 暗証番号の入力 😨 |          |                                 |  |
|           | ご契約先增証番号 | ソフトウェアキーホードを開く 回回           クリア |  |

7. お客様カードに記載のある確認用パスワードを入力し、OKをクリック してください。

| ご契約先ワンタイムパスワード入力                                                                                                    |       |                |       |        |
|----------------------------------------------------------------------------------------------------|-------|----------------|-------|--------|
| ご契約先ワンタイムパスワード(確認用パスワ                                                                                                    | ード) 0 |                |       |        |
| ③ お手持ちのカードに記載の補認用/(スワード(ワンタイム/(スワード)から対応する場証番号           記号         1           増証番号         203                                                                                                    |       | を押してください。<br>り | ウ     |        |
| ○(信用金集<br>ユージー <sup>2</sup> -3yh <sup>2</sup> /5y <sup>2</sup> /5y <sup>2</sup> | эк у  |                |       |        |
| () 大阪シティ信用金庫                                                                                                    | *画面に  | こ表示された         | カナに対応 | する、    |
| 法人インターネットバンキング<br>■ お 問 い<br>名わせ先<br>XXXXXXXXXXXXXXX                                                                                                    | お客様   | <b>美カードに</b> 記 | 載の数字を | 入力します。 |
| ■契約者1D 00009876543                                                                                                    | 例)    | 記号             | 才     | ウ      |
| ア イ ウ エ オ カ キ ク                                                                                                    |       | 暗証番号           | 89    | 45     |
| TELEVANIA EXCENSION                                                                                                    |       |                |       |        |

管理者ログイン操作に必要な情報をお手元に保有されていない場合は、それぞれ書面による再発行などのお手続きが必要です。
①「管理者の電子証明書」の再発行は【電子証明書再発行依頼書】
②「ご契約先暗証番号」がご不明の際は【暗証番号閉塞解除依頼書】
③「お客様カード」の紛失・再発行は【お客様カード再発行依頼書】
※お客様カードの再発行には別途、諸届のお手続き、所定の手数料が必要です。また、再発行までに2~3週間程度の日数がかかりますので、万一紛失された場合はお早めにお手続きください。
上記書面は、ダウンロードページから印刷ができますので、必要な書面をお取引店にご提出のうえ、お手続きください。

## -管理者編ー 管理者ログインの操作方法

8. 次へをクリックしてください。

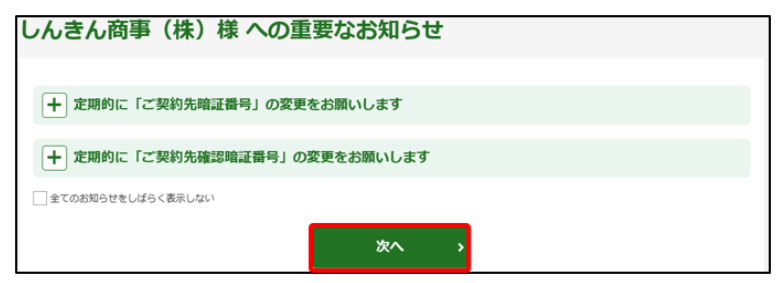

9. 管理者ログインが完了しました。 各種設定業務を行ってください。

詳しくは、

|      | メイン                        | ご契約先認証情報変更             | ご契約先管理 | 里情報変更 |                          |          |
|------|----------------------------|------------------------|--------|-------|--------------------------|----------|
| ▼ご契約 | 〕先ステータス表示 ▶                | 操作履歴照会                 |        |       |                          |          |
| I    | <b>お知らせ</b><br>現在、お知らせ情報はあ | 5りません。                 |        |       |                          |          |
| 1    | ご契約先情報                     |                        |        |       |                          |          |
|      | ご契約先名                      | しんきん商事 様               |        |       | 日時                       | 管理者/利用者名 |
|      | 前回ログイン日時 2020年09月30日11時    | 2020年09月30日11時00分00秒   |        | 前回    | 2020年09月30日<br>11時00分00秒 | しんきん太郎 1 |
|      |                            | shinkin-tarow • .co.jp |        | 2回前   | 2020年09月30日<br>10時00分00秒 | しんきん太郎 1 |
|      |                            |                        |        | 3回前   | 2020年09月30日<br>09時00分00秒 | しんさん太郎 1 |
|      |                            |                        |        |       |                          |          |

※管理者で行う業務の操作方法は、ホームページでご案内しております。

ご契約先向け簡易マニュアル

"操作方法はこちらから"

【ご契約先向け簡易マニュアル 管理者編】をご参照ください。

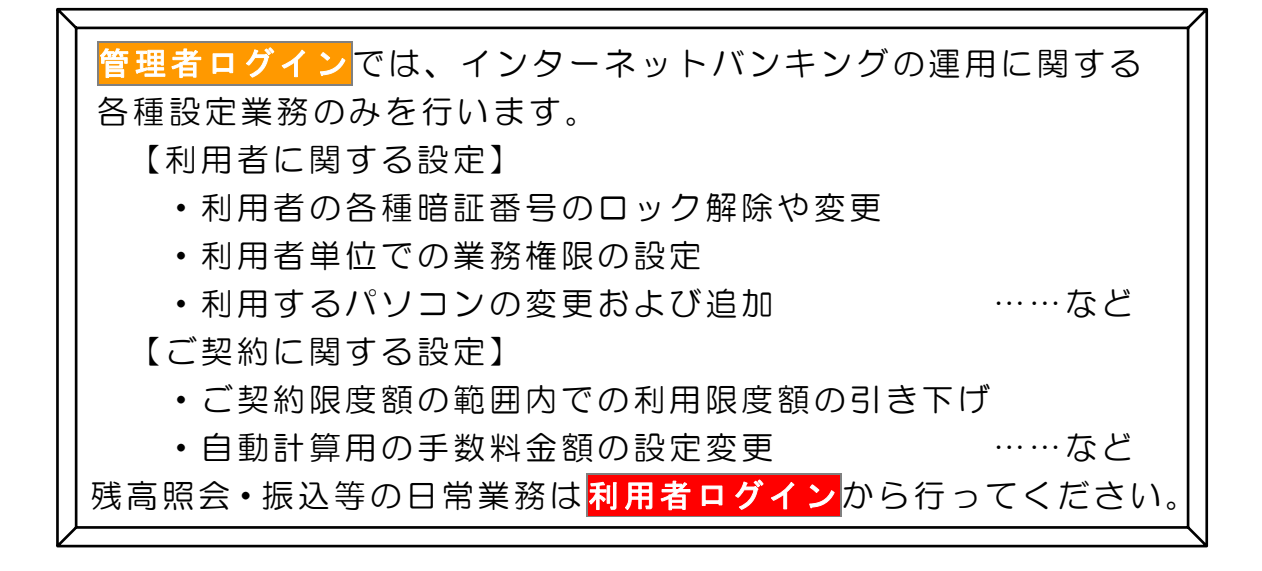